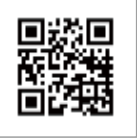

Sito web aziendale

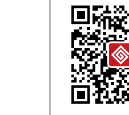

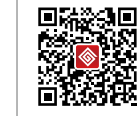

WeChat aziendale

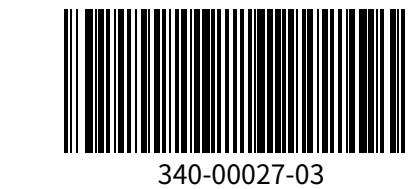

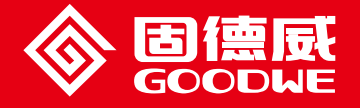

### MANUALE UTENTE SERIE EzLogger Pro

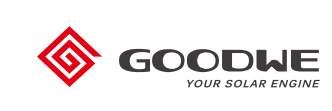

EzLogger Pro

Smart Data Logger

### Indice

| Capitolo I: Precauzioni di sicurezza                               | 01 |
|--------------------------------------------------------------------|----|
| 1.1 Istruzioni di sicurezza                                        | 01 |
| 1.2 Simboli schematici                                             | 01 |
| Capitolo II: Introduzione al prodotto                              | 02 |
| 2.1 Introduzione al prodotto                                       | 02 |
| 2.2 Descrizione aspetto                                            | 02 |
| 2.3 Descrizione spie LED                                           | 05 |
| Capitolo III: Installazione apparecchiatura                        | 07 |
| 3.1 Informazioni sull'imballaggio                                  | 07 |
| 3.2 Installazione dell'apparecchiatura                             | 80 |
| Capitolo IV: Connessioni elettriche                                | 10 |
| 4.1 Descrizione porte                                              | 10 |
| 4.2 Connessione all'inverter                                       | 11 |
| 4.3 Connessione al monitor ambientale e al contatore               | 13 |
| 4.4 Connessione al computer                                        | 14 |
| 4.5 Connessione al ricevitore controllo dell'ondulazione           | 14 |
| 4.6 Connessione a DRED                                             | 16 |
| Capitolo V: Configurazione delle funzioni e caricamento dati       |    |
| per LAN EzLogger Pro                                               | 17 |
| 5.1 Come usare LAN EzLogger Pro                                    | 17 |
| 5.2 Configurazione EzLogger Pro                                    | 18 |
| 5.3 Aggiornamento del programma                                    | 27 |
| Capitolo VI: Monitoraggio sito Web                                 | 28 |
| 6.1 Registrare un nuovo utente e aggiungere un impianto di energia | 28 |
| 6.2 Controllo dell'impianto FV                                     | 29 |

| Capitolo VII: Specifiche tecniche        | 31 |
|------------------------------------------|----|
| Capitolo VIII: Certificazioni e garanzie | 32 |
| 8.1 Marchio di certificazione            | 32 |
| 8.2 Certificato di garanzia              | 32 |
| 8.3 Condizioni di garanzia               | 32 |
| 8.4 Esclusione di responsabilità         | 32 |

## Capitolo I: Precauzioni di sicurezza

### 1.1 Istruzioni di sicurezza

EzLogger Pro prodotto da Jiangsu GoodWe Power Supply Technology Co., Ltd. (di seguito «GoodWe») è progettato e testato in stretta conformità con le normative di sicurezza pertinenti. Tuttavia, in quanto dispositivo elettrico ed elettronico, vanno rispettate le seguenti istruzioni di sicurezza al momento dell'installazione e della manutenzione. Un funzionamento improprio potrebbe causare lesioni personali e danni alla proprietà dell'operatore e di terzi.

- 1. Evitare che i bambini si avvicinino a EzLogger Pro.
- 2. Non aprire il coperchio superiore, il contatto non autorizzato o la sostituzione dei componenti può causare lesioni personali e danni a EzLogger Pro; in questi casi GoodWe non sarà responsabile per tali lesioni o danni e non fornirà garanzia di qualità.
- 3. L'elettricità statica può danneggiare i componenti elettronici, quindi devono essere prese misure appropriate per prevenirla.

### 1.2 Simboli schematici

|                  | Possono verificarsi lesioni da lievi a moderate                                          |
|------------------|------------------------------------------------------------------------------------------|
| X                | Non smaltire tra i rifiuti normali: è necessario un percorso speciale per il riciclaggio |
| <u> </u>         | Tenere in posizione verticale e non inclinare o capovolgere                              |
|                  | Riciclabile                                                                              |
| Ţ                | Fragile! Maneggiare con cura                                                             |
| Ţ                | Teme l'umidità                                                                           |
| CE               | Marchio CE                                                                               |
| $\bigtriangleup$ | Punti di attenzione                                                                      |
|                  | Spiegazione                                                                              |

## Capitolo II: Introduzione al prodotto

| 1 | Π | Ν |
|---|---|---|
| Į |   |   |

Introduzione all'aspetto e alle funzioni di EzLogger Pro.

### 2.1 Introduzione al prodotto

Introduzione alle funzioni principali di EzLogger Pro.

EzLogger Pro è un dispositivo dedicato per la piattaforma di monitoraggio e gestione del sistema di generazione di energia fotovoltaica, che permette aggregazione delle interfacce, acquisizione dei dati, archiviazione dei dati, monitoraggio centralizzato, manutenzione centralizzata e altre funzioni per gli inverter, i monitor ambientali, il contatore di wattora e altri dispositivi nel sistema di generazione dell'energia fotovoltaica.

### 2.2 Descrizione aspetto

Introduzione all'aspetto, specifiche e porte di EzLogger Pro.

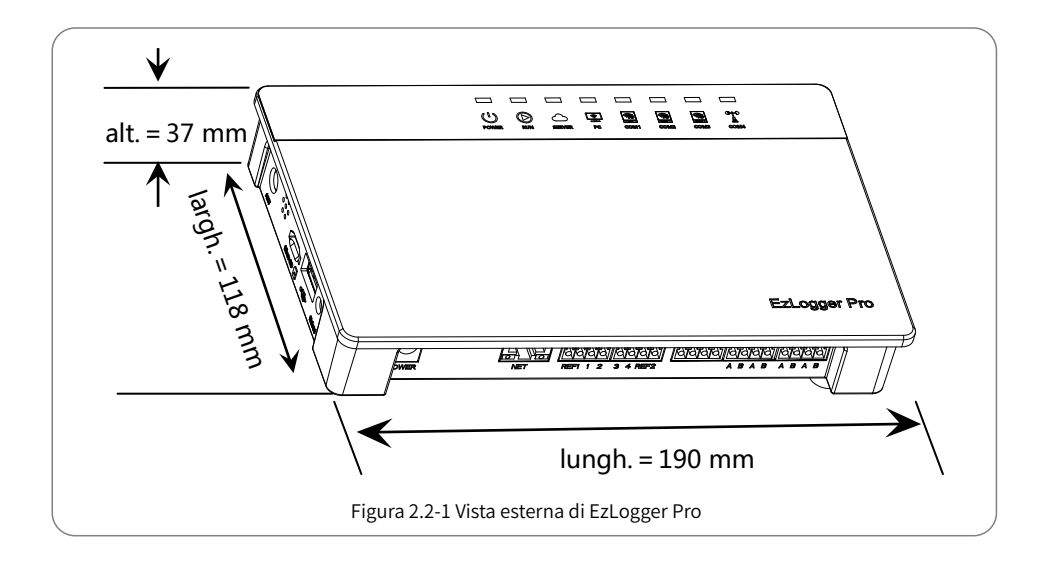

#### Parte anteriore del cabinet

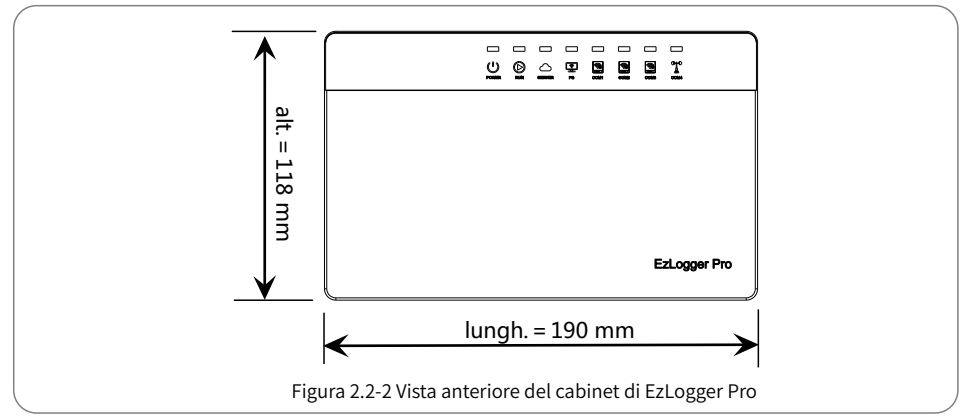

#### Lato del cabinet

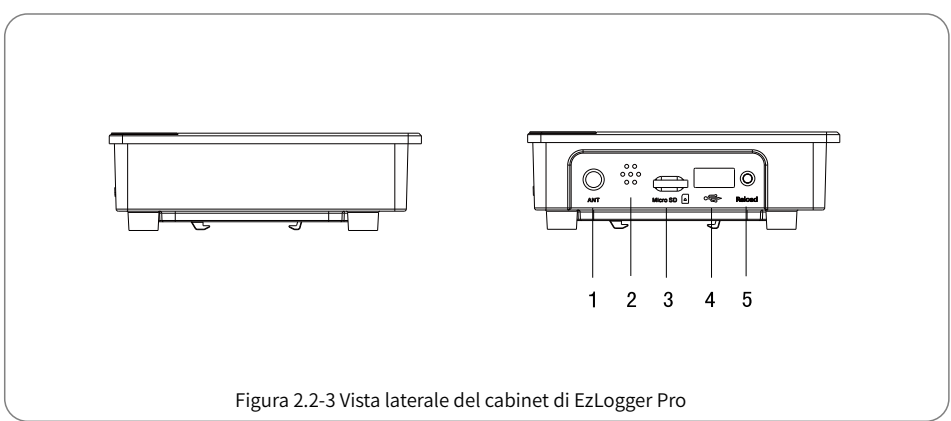

| N. | Porta            | Descrizione porta                         |
|----|------------------|-------------------------------------------|
| 1  | ANT              | Porta riservata                           |
| 2  | Allarme acustico | Foro per il suono del cicalino            |
| 3  | Micro SD         | Slot per scheda di memoria SD             |
| 4  | USB              | Presa USB                                 |
| 5  | Reload           | Tasto ripristino impostazioni di fabbrica |

#### Retro del cabinet

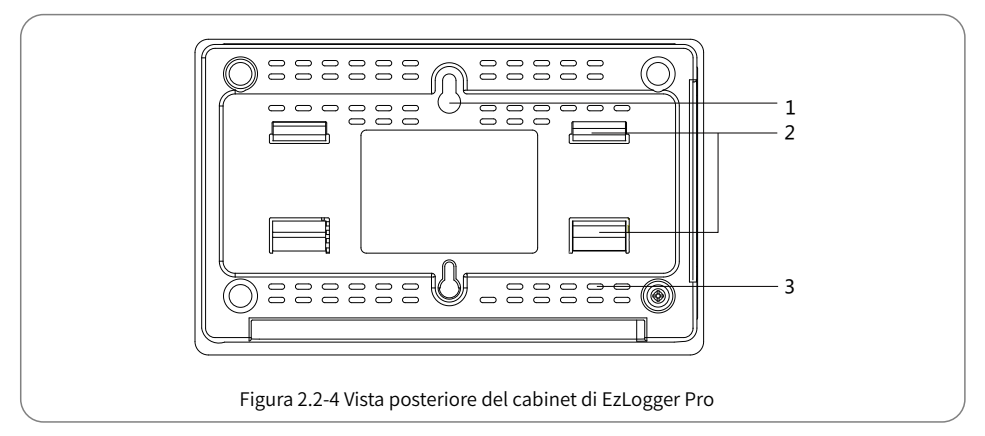

1. Foro per montaggio a parete 2. Clip per binario 3. Bocchette di raffreddamento

#### Lato superiore del cabinet

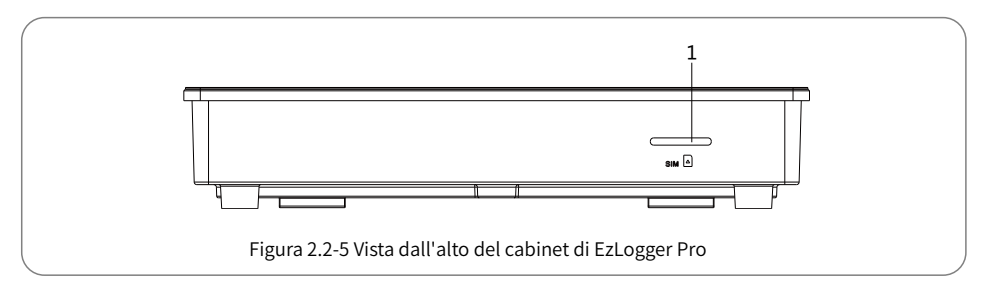

1. Slot riservato

#### Lato inferiore del cabinet

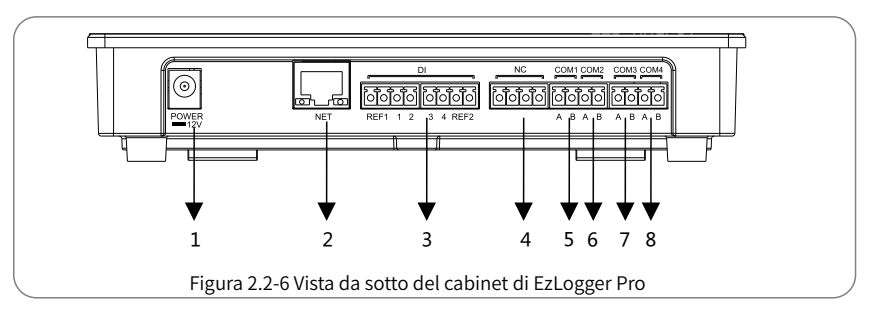

| N. | Porta         | Descrizione porta                                                         |  |
|----|---------------|---------------------------------------------------------------------------|--|
| 1  | ALIMENTAZIONE | Ingresso adattatore 12 V CC                                               |  |
| 2  | RETE          | Porta Ethernet                                                            |  |
| 3  | DI            | Porta DRED o funzione RCR                                                 |  |
| 4  | NC            | Funzione riservata                                                        |  |
| 5  | COM1          | Porta 1 comunicazione RS485 per l'inverter                                |  |
| 6  | COM2          | Porta 2 comunicazione RS485 per l'inverter                                |  |
| 7  | COM3          | Porta 3 comunicazione RS485 per l'inverter                                |  |
| 8  | COM4          | Porta 4 comunicazione RS485 per<br>monitor ambientale e altri dispositivi |  |

### 2.3 Descrizione spie LED

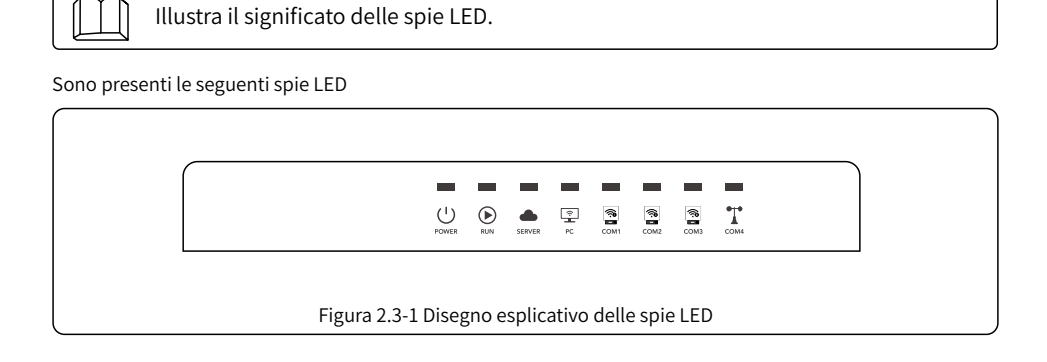

La descrizione delle spie LED è la seguente:

| Porta           | Stato                                                                  | Descrizione stato                                                                                                 |
|-----------------|------------------------------------------------------------------------|----------------------------------------------------------------------------------------------------|
|                 | Luce blu accesa                                                        | Alimentazione normale                                                                                             |
| Luce blu spenta |                                                                        | Alimentazione assente                                                                                             |
| RUN             | Luce blu lampeggiante<br>(Accesa/Spenta<br>alternativamente per 1 s)   | EzLogger Pro sta funzionando correttamente                                                                        |
|                 | Luce blu fissa<br>accesa o spenta                                      | EzLogger Pro non sta funzionando correttamente                                                                    |
|                 | Luce blu accesa fissa                                                  | EzLogger Pro è correttamente connesso al server di rete esterno                                                   |
| SERVER          | Luce blu lampeggiante<br>(Accesa/Spenta<br>alternativamente per 1 s)   | EzLogger Pro è correttamente connesso al router, ma non connesso<br>al server di rete esterno                     |
|                 | Luce blu spenta                                                        | La rete EzLogger Pro non è connessa                                                                               |
| DC              | Luce blu accesa                                                        | EzLogger Pro è collegato al software per computer ProMate                                                         |
| FC FC           | Luce blu spenta                                                        | EzLogger Pro non è collegato al software per computer ProMate                                                     |
|                 | Luce blu accesa                                                        | Il numero di inverter effettivamente acquisiti da EzLogger Pro<br>corrisponde a quanto impostato nel parametro    |
| COM1            | Luce blu lampeggiante<br>(Accesa/Spenta<br>alternativamente per 1 s)   | Il numero di inverter effettivamente acquisiti da EzLogger Pro<br>è inferiore a quanto impostato nel parametro    |
|                 | Luce blu lampeggiante<br>(accesa 1 s e spenta 3 s<br>alternativamente) | Non è stato impostato il parametro con numero di inverter che EzLogger Pro deve acquisire                         |
|                 | Luce blu spenta                                                        | Nessun dato inverter acquisito da EzLogger Pro                                                                    |
|                 | Luce blu accesa                                                        | Il numero di inverter effettivamente acquisiti da EzLogger Pro<br>corrisponde a quanto impostato nel parametro    |
| COM2            | Luce blu lampeggiante<br>(Accesa/Spenta<br>alternativamente per 1 s)   | Il numero di inverter effettivamente acquisiti da EzLogger Pro<br>è inferiore<br>a quanto impostato nel parametro |
|                 | Luce blu lampeggiante<br>(accesa 1 s e spenta 3 s<br>alternativamente) | Non è stato impostato il parametro con numero di inverter<br>che EzLogger Pro deve acquisire                      |
|                 | Luce blu spenta                                                        | Nessun dato inverter acquisito da EzLogger Pro                                                                    |
|                 | Luce blu accesa                                                        | Il numero di inverter effettivamente acquisiti da EzLogger Pro<br>corrisponde a quanto impostato nel parametro    |
| СОМЗ            | Luce blu lampeggiante<br>(Accesa/Spenta<br>alternativamente per 1 s)   | Il numero di inverter effettivamente acquisiti da EzLogger Pro<br>è inferiore a quanto impostato nel parametro    |
|                 | Luce blu lampeggiante<br>(accesa 1 s e spenta 3 s<br>alternativamente) | Non è stato impostato il parametro con numero di inverter che EzLogger Pro deve acquisire                         |
|                 | Luce blu spenta                                                        | Nessun dato inverter acquisito da EzLogger Pro                                                                    |
| COM4            | Luce blu accesa                                                        | La comunicazione col monitor ambientale e altri dispositivi esterni<br>è normale                                  |
|                 | Luce blu spenta                                                        | Non rilevati monitor ambientale e altri dispositivi esterni                                                       |

## Capitolo III: Installazione apparecchiatura

Fornisce informazioni sull'imballaggio e sulla procedura di installazione di EzLogger Pro.

### 3.1 Informazioni sull'imballaggio

Accessori compresi nella confezione di EzLogger Pro.

Dopo aver aperto la confezione di EzLogger Pro, controllare se gli accessori sono completi e se sono presenti danni evidenti. In caso di danni o di articoli mancanti, contattare il rivenditore. Schema degli accessori consegnati:

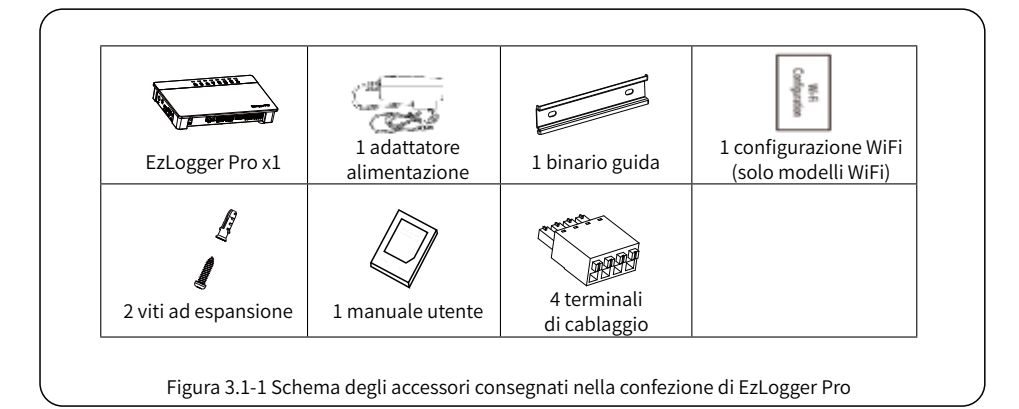

I modelli dell'adattatore di alimentazione saranno determinati in base alle norme di sicurezza dei paesi di destinazione dell'esportazione.

### 3.2 Installazione dell'apparecchiatura

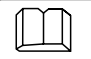

Procedura di installazione di EzLogger Pro.

#### 3.2.1 Scelta del luogo di installazione

Nella scelta del luogo di installazione occorre considerare i seguenti punti.

- 1. Il grado di protezione dell'ingresso di EzLogger Pro è IP20, quindi non ha prestazioni impermeabili ed è solo per uso interno.
- 2. Il metodo e la posizione di installazione devono essere adeguati al peso e alle dimensioni di EzLogger Pro.
- 3. Il luogo di installazione deve essere ben ventilato, lontano dalla luce solare diretta e deve garantire che la temperatura ambiente sia compresa tra -20 °C e 60 °C.

#### 3.2.2 Installazione di EzLogger Pro

Ci sono tre metodi di installazione per EzLogger Pro, ovvero montaggio su di un tavolo, montaggio a parete e montaggio su guida.

Metodo di installazione 1: Montaggio sulla superficie di un tavolo

Quando si sceglie il metodo di montaggio per EzLogger Pro sulla superficie di un tavolo, fare in modo di evitare che EzLogger Pro possa danneggiarsi a causa di una caduta. Non mettere EzLogger Pro in una posizione in cui possa facilmente entrare in contatto con i cavi, con conseguenti interruzioni del segnale.

Metodo di installazione 2: Montaggio a parete

Passi:

- 1. Praticare due fori circolari nella parete. La distanza tra i due fori circolari è di 70 mm, il diametro del foro è di 8 mm e la testa della vite sporge di 4 mm.
- 2. Inserire le viti nei fori per il montaggio a parete sul retro di EzLogger Pro.

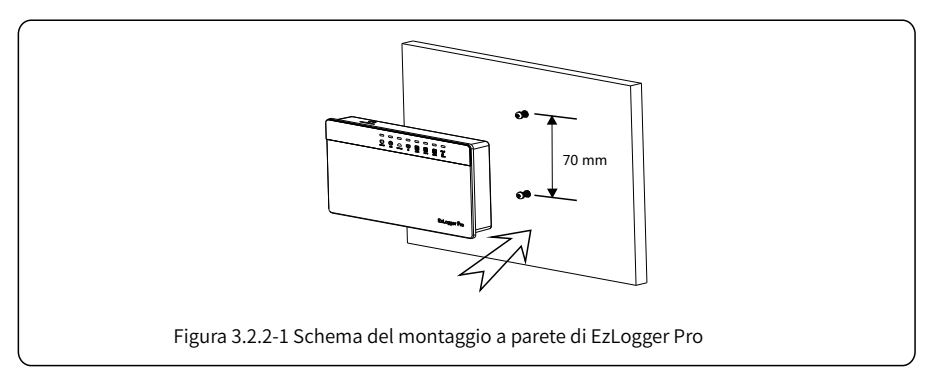

Metodo di installazione 3: Montaggio su binario guida Passi:

1. Praticare due fori circolari nel muro, con una distanza tra i due fori di 100 mm, un diametro del foro di 8 mm e una profondità del foro di 40 mm.

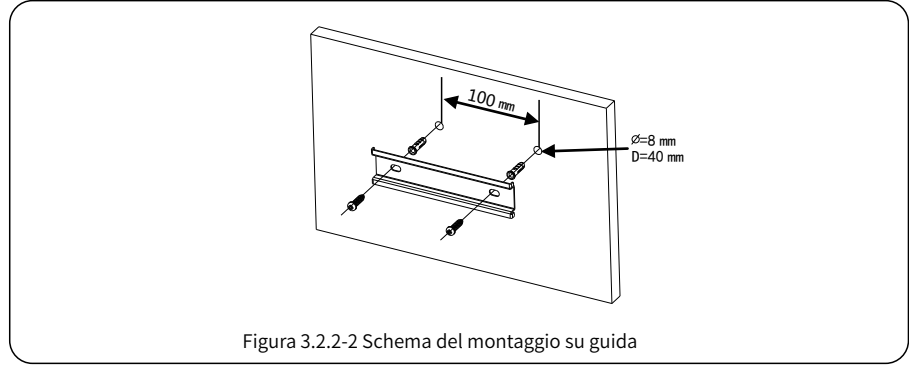

- 2. Installare il binario guida sulla parete.
- 3. Installare EzLogger Pro sul binario guida.

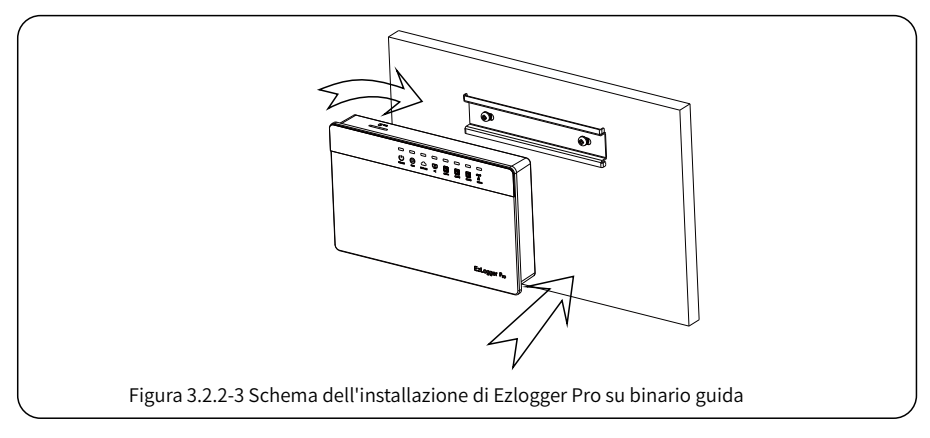

## Capitolo IV: Connessioni elettriche

Viene mostrato come collegare elettricamente EzLogger Pro all'inverter, al computer, al monitor ambientale, al contatore e ad altri dispositivi.

### 4.1 Descrizione porte

Fornisce una descrizione delle porte di EzLogger Pro per il collegamento con gli inverter e le loro funzioni.

Lo schema delle porte sul lato inferiore di EzLogger Pro è il seguente:

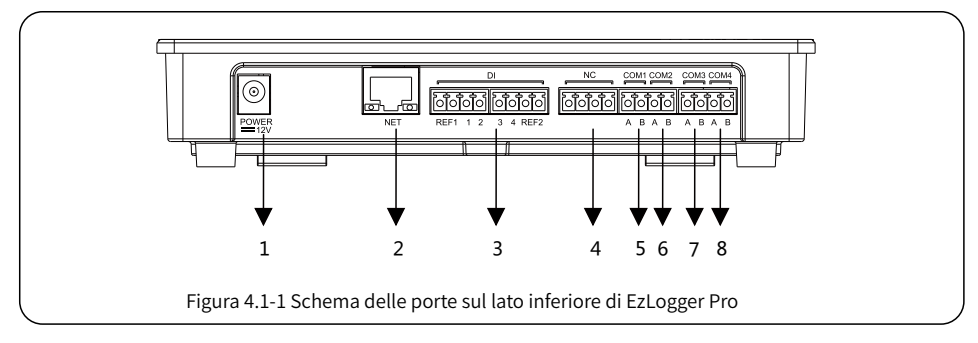

Lo schema delle porte sul lato inferiore di EzLogger Pro è il seguente.

| Ν. | Porta         | Descrizione porta                                                      |
|----|---------------|------------------------------------------------------------------------|
| 1  | ALIMENTAZIONE | Ingresso adattatore 12 V CC                                            |
| 2  | RETE          | Porta Ethernet                                                         |
| 3  | DI            | Porta DRED o funzione RCR                                              |
| 4  | NC            | Funzione riservata                                                     |
| 5  | COM1          | Porta 1 comunicazione RS485 per l'inverter                             |
| 6  | COM2          | Porta 2 comunicazione RS485 per l'inverter                             |
| 7  | COM3          | Porta 3 comunicazione RS485 per l'inverter                             |
| 8  | COM4          | Porta 4 comunicazione RS485 per monitor ambientale e altri dispositivi |

1. Di seguito è riportato il diagramma delle porte DI di EzLogger Pro, dove REF1 e REF2 occupano rispettivamente due porte.

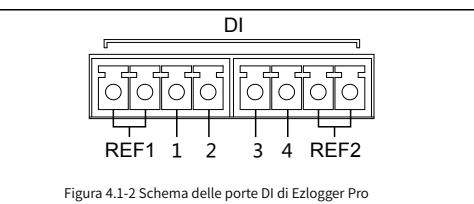

Le porte DI di EzLogger Pro sono compatibili con le funzioni RCR e DRED e le diverse funzioni delle porte sono definite come segue:

|      | REF1   | 1      | 2      | 3      | 4      | REF2     |
|------|--------|--------|--------|--------|--------|----------|
| RCR  | +5V    | D_IN1  | D_IN2  | D_IN3  | D_IN4  | +5V      |
| DRED | RefGen | DRM1/5 | DRM2/6 | DRM3/7 | DRM4/8 | Com/DRM0 |

- 2. COM1, COM2 e COM3 comunicano solo con gli inverter e COM4 è collegata solo al monitor ambientale e ad altri dispositivi, quindi evitare connessioni errate.
- 3. A delle porte COM1, COM2, COM3 e COM4 corrisponde al segnale differenziale +, B corrisponde al segnale differenziale -.

#### 4.2 Connessione all'inverter

Descrive come EzLogger Pro viene collegato all'inverter.

#### 4.2.1 Connessione ad un singolo inverter

Illustra la modalità di comunicazione RS485 tra EzLogger Pro e l'inverter.

La comunicazione tra l'inverter ed EzLogger Pro avviene tramite RS485. EzLogger Pro ha 3 porte RS485, ovvero COM1, COM2 e COM 3.

Lo schema delle porte COM1, COM2 e COM3 di EzLogger Pro è il seguente:

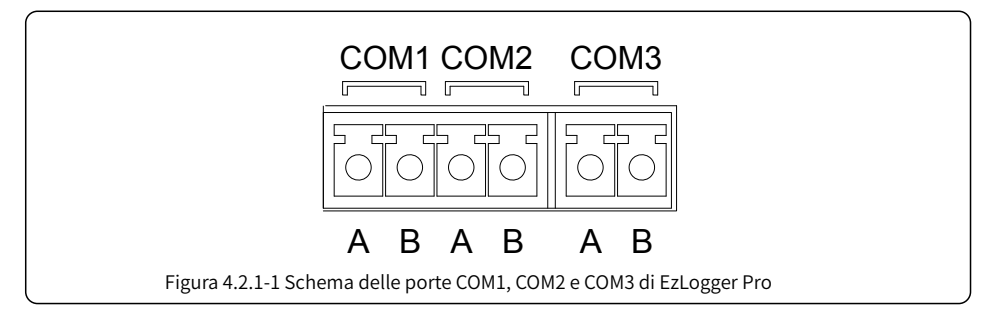

| Porta | Simbolo | Descrizione                           |
|-------|---------|---------------------------------------|
| COMI  | A       | RS485A, segnale differenziale + RS485 |
| COMI  | В       | RS485B, segnale differenziale - RS485 |
| COMD  | A       | RS485A, segnale differenziale + RS485 |
| COMZ  | В       | RS485B, segnale differenziale - RS485 |
| COMS  | A       | RS485A, segnale differenziale + RS485 |
| COMS  | В       | RS485B, segnale differenziale - RS485 |

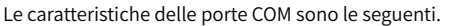

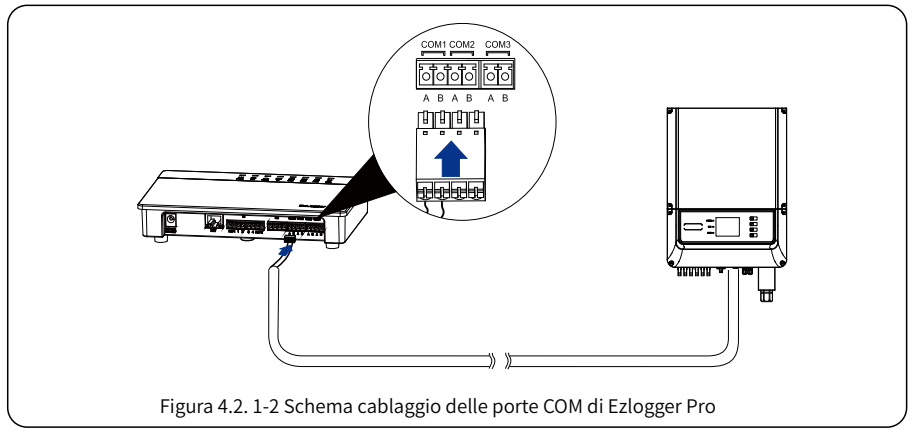

Passi:

- 1. Selezionare un cavo di comunicazione RS485 di lunghezza adeguata ( $\leq$ 1000 m).
- 2. Per prima cosa rimuovere la guaina isolante da entrambe le estremità del cavo di comunicazione.
- 3. Quindi collegare un filo del cavo di comunicazione al terminale A della porta COM di EzLogger Pro e l'altro filo al terminale B della porta COM di EzLogger Pro.
- 4. Collegare l'altro lato all'inverter, facendo riferimento alla descrizione della porta RS485 dell'inverter. Notare che la COM «A» di Ezlogger Pro va collegata alla RS485 «A» dell'inverter, la COM «B» di Ezlogger Pro va collegata alla RS485 «B» dell'inverter.
- $\triangle$ 
  - 1. Il cavo di comunicazione RS485 deve essere un doppino intrecciato schermato di comunicazione RS485 standard.
  - 2. Il cavo di comunicazione dell'inverter può essere collegato solo a COM1, COM2 o COM3 di EzLogger Pro.
  - 3. Una singola porta COM di EzLogger Pro supporta un massimo di 20 inverter e 3 porte COM supportano un totale di 60 inverter.

- Descrizione del collegamento del cavo di comunicazione con la morsettiera:
- Per prima cosa premere e fissare il lamierino di contatto bianco corrispondente del terminale di cablaggio per spingere verso l'alto il lamierino elastico del terminale di cablaggio.
- 2. Inserire la parte spellata del filo nel terminale.
- 3. Rilasciare il lamierino di contatto bianco per fissare il nucleo del filo.

#### 4.2.2 Connessione a più inverter

Descrive come EzLogger Pro viene collegato a più inverter.

Quando EzLogger Pro è collegato a più inverter, è possibile utilizzare il metodo di connessione «mano nella mano». Ogni inverter dispone di due porte di comunicazione RS485 multiplexate e una porta RS485 dell'inverter è collegata a una porta RS485 dell'inverter successivo. Tener presente che la porta A deve corrispondere alla porta A e la porta B deve corrispondere alla porta B e che il numero di inverter collegati a una singola porta COM non deve superare 20.

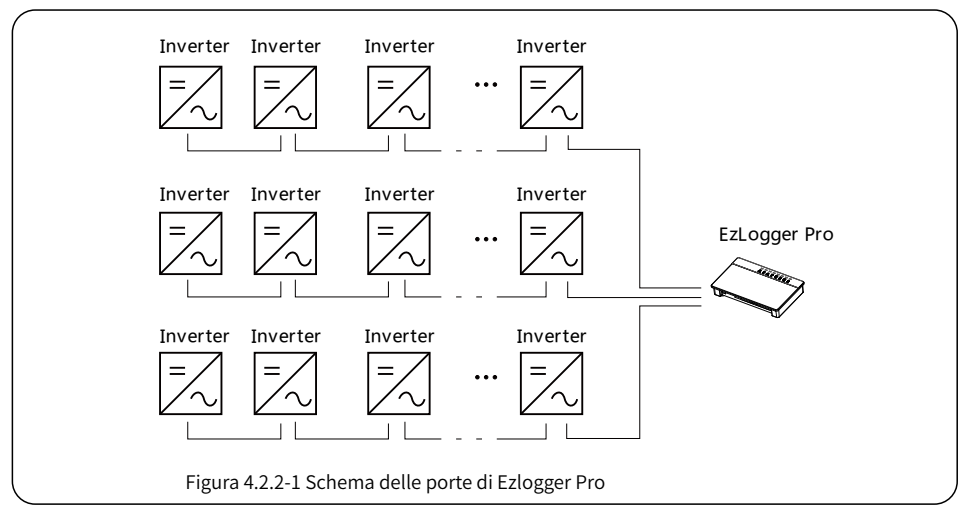

### 4.3 Connessione al monitor ambientale e al contatore

Descrive come EzLogger Pro viene collegato al monitor ambientale e al contatore.

Per collegare EzLogger Pro al monitor ambientale, al contatore e ad altri dispositivi, deve essere utilizzata la porta COM4.

Schema della porta COM4:

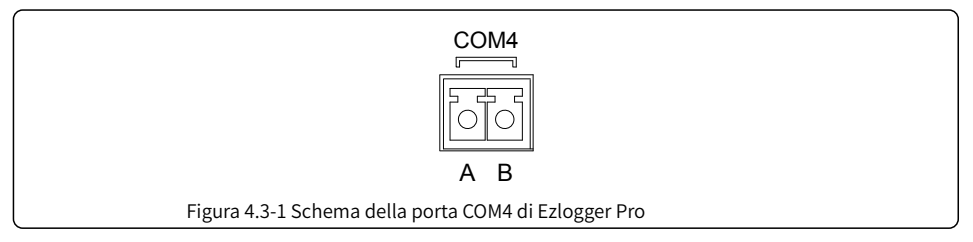

Descrizione della porta COM4

| Porta | Simbolo | Descrizione                           |
|-------|---------|---------------------------------------|
| COM4  | A       | RS485A, segnale differenziale + RS485 |
| COM4  | В       | RS485B, segnale differenziale - RS485 |

Passi:

- 1. Collegare un'estremità della linea di comunicazione alla porta RS485 del monitor ambientale e del contatore.
- 2. Collegare l'altra estremità della linea di comunicazione alla porta COM4 di EzLogger Pro.

Assicurarsi che la RS485 + del monitor ambientale e del contatore sia collegata alla COM4 «A» di EzLogger Pro, e la RS485 – del monitor ambientale e del contatore sia collegata alla COM4 «B» di EzLogger Pro. Il monitor ambientale, il contatore e altri dispositivi possono essere collegati solo alla porta COM4.

### 4.4 Connessione al computer

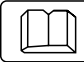

Descrive come EzLogger Pro viene collegato al computer.

Passi:

- 1. Inserire un'estremità del cavo di rete nella porta «NET» di EzLogger Pro.
- 2. Inserisci l'altra estremità del cavo nella porta Ethernet del computer.

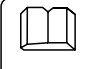

Quando ci si connette al computer, è necessario utilizzare il software di messa in servizio ProMate. Fare riferimento al paragrafo 5.1 per le impostazioni del software ProMate.

### 4.5 Connessione al ricevitore controllo dell'ondulazione

Descrive le funzioni del ricevitore di controllo dell'ondulazione.

In Germania e in alcune parti d'Europa, le società che gestiscono le reti elettriche utilizzano ricevitori di controllo dell'ondulazione per convertire i segnali di pianificazione della rete elettrica per la trasmissione a contatto pulito e le centrali elettriche devono utilizzare il metodo di comunicazione a contatto pulito per ricevere segnali di programmazione della rete elettrica.

Interfaccia terminale DI di EzLogger Pro

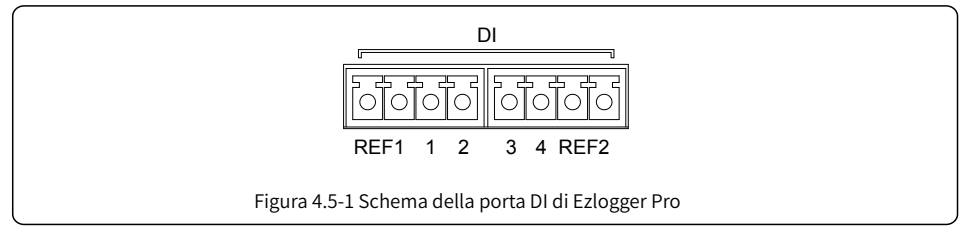

| Porta DI | Descrizione                          |
|----------|--------------------------------------|
| REF1     | Declassamento della potenza attiva   |
| 1        | D_IN1                                |
| 2        | D_IN2                                |
| 3        | D_IN3                                |
| 4        | D_IN4                                |
| REF2     | Compensazione della potenza reattiva |

La descrizione della porta è la seguente.

EzLogger Pro è collegato al ricevitore di controllo dell'ondulazione (RCR) come segue:

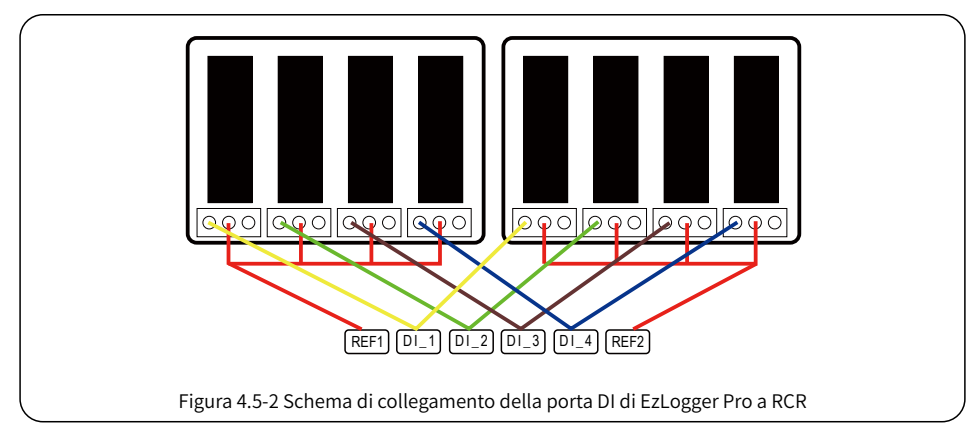

Passi:

- 1. Selezionare un cavo di lunghezza adeguata e collegare un'estremità del cavo al ricevitore di controllo dell'ondulazione.
- 2. Collegare l'altra estremità del cavo alla porta DI corrispondente di EzLogger Pro, per i dettagli della connessione fare riferimento alla Sezione 4.2.1 Metodo di connessione della comunicazione RS485 dell'inverter.

### 4.6 Connessione a DRED

#### Descrive il funzionamento del modulo DRED.

Secondo le normative di sicurezza australiane, le società che gestiscono la rete elettrica utilizzano DRED per convertire i segnali di pianificazione della rete elettrica per trasmissione a contatto pulito e le centrali elettriche devono utilizzare il metodo di comunicazione a contatto pulito per ricevere i segnali di pianificazione della rete elettrica.

EzLogger Pro viene collegato a DRED o al ricevitore di controllo dell'ondulazione utilizzando la stessa porta, che deve essere definita come segue quando viene utilizzata per la funzione DRED.

| Porta DI | Descrizione |
|----------|-------------|
| REF1     | RefGen      |
| 1        | DRM1/5      |
| 2        | DRM2/6      |
| 3        | DRM3/7      |
| 4        | DRM4/8      |
| REF2     | Com/DRM0    |

Quando EzLogger Pro è collegato a DRED, deve essere utilizzato il seguente metodo di connessione del terminale.

Passi:

- 1. Selezionare un cavo di lunghezza adeguata e collegare un'estremità del cavo al DRED.
- 2. Collegare l'altra estremità del cavo alla porta DI di EzLogger Pro, tenendo presente la definizione della porta. Per i dettagli della connessione fare riferimento alla Sezione 4.2.1 Metodo di connessione della comunicazione RS485 dell'inverter.

#### Capitolo V: Configurazione delle funzioni e caricamento dati per LAN EzLogger Pro

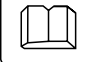

Descrive il metodo di configurazione e la trasmissione dati per il monitoraggio di LAN EzLogger Pro.

#### 5.1 Come usare LAN EzLogger Pro

Trasmissione dati di monitoraggio LAN EzLogger Pro.

Una volta che EzLogger Pro ha a disposizione i dati raccolti, deve essere connesso a Internet, in modo che possa caricare i dati raccolti sul server. La modalità di funzionamento predefinita per EzLogger Pro è tramite IP dinamico (DHCP).

Se l'apparecchiatura di rete dell'utente dispone di IP dinamico (DHCP), come ad esempio un router, EzLogger Pro può essere connesso a Internet in modo plug-and-play semplicemente collegando direttamente la porta NET di EzLogger Pro alla porta LAN del router e abilitando la funzione IP dinamico (DHCP) del router. I dati raccolti verranno caricati (upload) automaticamente.

Se l'apparecchiatura di rete dispone solo di IP statico, sarà necessario passare EzLogger Pro alla modalità IP statico, quindi utilizzare il software ProMate per modificare l'indirizzo IP di EzLogger Pro nell'indirizzo IP statico desiderato dall'utente, quindi connettersi al Internet, come mostrato nella figura seguente. Per ulteriori informazioni sulla configurazione, l'utente può fare riferimento al metodo di configurazione della connessione dell'indirizzo IP statico di ProMate.

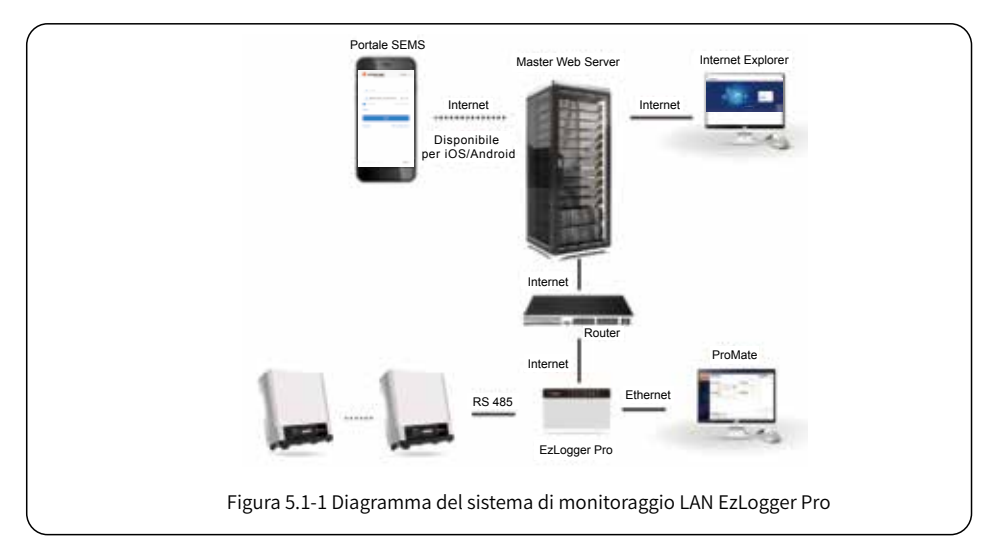

### 5.2 Configurazione EzLogger Pro

Descrive l'utilizzo di ProMate per configurare EzLogger Pro.

#### 5.2.1 Connettere ProMate a EzLogger Pro

Lanciando il software ProMate per la configurazione funzionale di EzLogger Pro è possibile modificare l'indirizzo IP di EzLogger Pro, impostare la quantità di inverter collegati per porta, impostare data e ora, allarme acustico e luminoso, RCR, effettuare la configurazione di abilitazione DRED, effettuare un debug sul campo, ecc.

In primo luogo, l'utente deve installare il software «ProMate» nel computer. Occorre accedere al sito Web ufficiale di GoodWe e cercare «ProMate» per scaricare il programma e completare l'installazione.

Per la connessione del software ProMate a EzLogger Pro, l'utente deve scegliere tra IP dinamico (DHCP) e IP statico, a seconda della configurazione Internet.

1. Come assegnare un indirizzo IP dinamico a EzLogger Pro.

Se l'utente ha un IP dinamico, EzLogger Pro può essere connesso a Internet in modo plug-and-play semplicemente tramite il collegamento della porta NET di EzLogger Pro alla porta LAN del router con un cavo di rete. Se si vuole configurare EzLogger Pro, è necessario collegare il computer al router tramite un cavo di rete. Aprire ProMate e fare clic su «Scan» nella connessione software ProMate, in modo da attivare la connessione Internet. A questo punto si può estrarre il cavo di rete dal computer e connetterlo alla porta LAN del router, come mostrato nella Figura 5.2-1.

| O LEADER                                 | Table Constant Ann                                                                                                    | The Destrict Links                                  |
|------------------------------------------|----------------------------------------------------------------------------------------------------|-----------------------------------------------------|
| s ann ann ann ann ann ann ann ann ann an | Construction     Construction     C |                                                     |
|                                          |                                                                                                    | Transferences T                                     |
| 10.0                                     | Owing 1                                                                                                    |                                                     |
| 111 1500                                 | International Control of Control of Con | n 16. Mar 19 (a) (19 and 19 (10) (d) an (Press of P |

2. Metodo di configurazione per l'indirizzo IP statico di EzLogger Pro:

Se l'utente ha un IP statico, è necessario passare EzLogger Pro alla modalità IP statico. Per farlo, premere il tasto Reload (Ricarica) per circa 10 secondi per ripristinare e riavviare EzLogger Pro, i LED su EzLogger Pro lampeggeranno uno dopo l'altro da destra a sinistra. Dopo il riavvio, EzLogger Pro passerà alla modalità IP statico (IP predefinito: 192.168.1.200), quindi modificare l'indirizzo IP del computer. Per esempio con WIN7 i passaggi sono i seguenti. Su Internet si possono trovare i metodi per modificare gli indirizzi IP con i diversi sistemi operativi dei computer.

- (1) Passare EzLogger Pro alla modalità con IP statico, quindi utilizzare i cavi per collegare la porta «NET» di EzLogger Pro alla porta Ethernet del computer.
- (2) Accendere il computer, fare clic con il pulsante destro del mouse su «Rete» sul desktop e fare clic su «Proprietà».

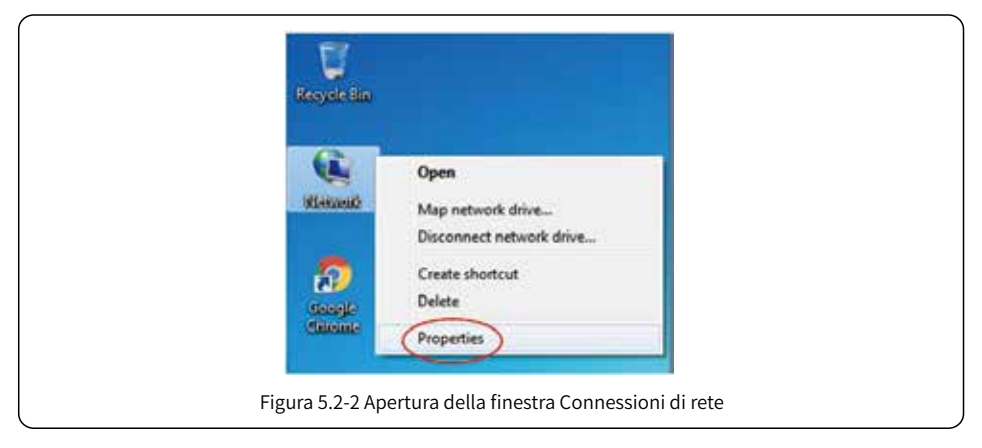

(3) Fare clic su «Modifica impostazioni adattatore».

| S S W H M Network and Inte                                                            | met + Network and Sharing Center + 4 South Con.                                                                                                    |
|---------------------------------------------------------------------------------------|----------------------------------------------------------------------------------------------------|
| File Edit View Tools Help                                                             |                                                                                                    |
| Control Panel Home<br>Change adapter settings<br>DRD-ge advanced Draining<br>settings | View your basic network information and set up connections                                                                                                    |
| See also<br>HomeGosup<br>Setemet Options                                              | BACTUREDURATION         geodese.com.cn         present           (This computer)         View your active networks         Cennex1 or disconnex1           (Dim goodwe.com.cn         Access type:         Internet           Demain networks         Cennex1ore         Internet |
| Windows Finewall                                                                      | Ounge your networking settings                                                                                                    |

(4) Compare la finestra di dialogo della connessione locale, fare clic con il pulsante destro del mouse su «Connessione locale» e quindi fare clic su «Proprietà».

| File Edit View Tools Advanced Help                                                                                                    |                            |             | Restriction of the |
|----------------------------------------------------------------------------------------------------|----------------------------|-------------|--------------------|
| Organize   Disable this network device  Local Connection  approxime come.cn                                                                                  | Diagnose this connection » | a<br>b<br>r | • 🛯 0              |
| <ul> <li>Disable</li> <li>Status</li> <li>Diagnose</li> <li>Bridge Conn</li> <li>Create Short</li> <li>Delete</li> <li>Rename</li> <li>Properties</li> </ul> | actions<br>cut             |             |                    |

Compare una finestra di dialogo come di seguito:

|          | · REAM Propulse                                                                                                    |                   |
|----------|----------------------------------------------------------------------------------------------------|-------------------|
|          | Retworking                                                                                                    |                   |
|          | Connect using                                                                                                    |                   |
|          | 🔮 Realish PCie USE Family Controller                                                                                                    |                   |
|          | This operation uses the following laws:                                                                                                    |                   |
|          | Our Lie Moouel Henedu     Our Lie Moouel Henedu     Our Lie Moouel Televise     Our Lie Moouel Televise     Our Lie Moouel Televise     Our Lie Moouel Televise     Our Lie Care Televise     Our Lie Care Televise     Our L |                   |
|          | Decorption<br>Financiano Cantol Financial Protection Protocol. The defu-<br>reality area entennist protocol that provide communication<br>action diverses informatives (ed. reducation).                                                                                                    | <b>≥</b>          |
|          | - OK                                                                                                    | Cercen            |
| Figura 5 | .2-5 Modifica del protocollo internet                                                                                                    | t IPv4 (TCP/IPv4) |

(5) Fare doppio clic su «Protocollo Internet IPv4 (TCP/IPv4)» per far comparire la finestra di dialogo «Proprietà» relativa, quindi compilare le caselle della finestra in conformità con i seguenti requisiti.

L'indirizzo IP predefinito per EzLogger Pro è 192.168.1.200. Per mettere il proprio computer e EzLogger Pro nello stesso segmento di rete, occorre impostare l'indirizzo IP e il gateway predefinito sul segmento 192.168.1. XXX (dove:  $1 \le XXX \le 250 e XXX \ne 200$ ).

#### Per esempio:

l'utente può impostare l'indirizzo IP come 192.168.1.100 e il gateway predefinito come 192.168.1.254.

| General                                                                                     |                                                                                                    |
|---------------------------------------------------------------------------------------------|----------------------------------------------------------------------------------------------------|
| You can get IP settings and<br>this capability Otherwise,<br>for the appropriate IP setting | pred autorationale et una nationale augusto<br>un need to aits your entropek addresses alue<br>gis |
| 🗇 Ottain an IP address.                                                                     | donate do                                                                                          |
| @ Use the following P is                                                                    | U-test:                                                                                            |
| P abbett                                                                                    | TN2 . 148 . 1 . 100                                                                                |
| Subnet media                                                                                | 255 . 256 . 258 . 0                                                                                |
| Defect printery                                                                             | 192.188 . U .254                                                                                   |
| () chan but server all                                                                      | Prec adaptitudy                                                                                    |
| as the the following \$15                                                                   | server addresses                                                                                   |
| Preferred DRS servers                                                                       |                                                                                                    |
| Alternate DIS server)                                                                       |                                                                                                    |
| El Valdara settings upo                                                                     | est Aburnet.                                                                                       |
|                                                                                             | OK Canol                                                                                           |

Fare clic sul pulsante «Connect» in ProMate per connettere ProMate a EzLogger Pro e il sistema indicherà «The connection is successful» (la connessione è riuscita), come mostrato nella Figura 5.2-7.

| E there be            | TODAY DO NOT                                                                                       |                                                     | 3-49-14                  |      |
|-----------------------|----------------------------------------------------------------------------------------------------|-----------------------------------------------------|--------------------------|------|
| O UNLINE              | ting Constantian in 1                                                                              | Advention -                                         | to Distribu              | 1944 |
| gf Passer Series      | Weinfaller Distribute                                                                              | CONTRACTOR NO.                                      |                          |      |
| (C) University Lating | P NL . M . 1 . 20 San                                                                              | Correct Research                                    |                          |      |
| D Treased Sectors     | belanne ins and e det                                                                              | Contraction of the local data                       |                          |      |
| @ HE MING             | GRUPE MAD                                                                                          | ADDAma                                              |                          |      |
|                       | Conservations Constraints Day to Astrona with the Solved                                           | TELEVISION                                          |                          |      |
|                       | Specialized and the                                                                                | Deves Gaurd: Res Hor                                |                          |      |
|                       | Talls of 17 Int Int Int                                                                            | 34 446                                              |                          |      |
| 1.4                   |                                                                                                    | Create Protects                                     |                          |      |
|                       |                                                                                                    |                                                     |                          |      |
| 12011                 |                                                                                                    |                                                     | Constitution of          |      |
| 100 Y (120            |                                                                                                    |                                                     | hard parts               |      |
|                       | Dering 1                                                                                           |                                                     |                          |      |
|                       | time Nessage                                                                                       |                                                     |                          |      |
|                       | 18:50-28. Performs to use Problem:<br>18:50-29. Excepte Processorium Falant Rease records in the R | alterates of the computer in 181, 188, 1.0 () of c2 | Stand 2022 Anno American |      |
| EII SAME              | LDIS ID Detrochquikant with-                                                                       |                                                     |                          |      |

(6) Modifica dell'indirizzo IP di EzLogger Pro.

L'utente può adottare la configurazione richiesta dopo aver collegato il software ProMate a EzLogger Pro. Nella modalità con IP statico, l'utente può configurare indirizzo IP, subnet mask, gateway e DNS per l'accesso a Internet secondo necessità, come mostrato nella Figura 5.2-8. Per esempio:

| Indirizzo IP dell'utente | 192.168.1.101 | Gateway dell'utente | 192.168.1.254  |
|--------------------------|---------------|---------------------|----------------|
| Subnet Mask dell'utente  | 255.255.255.0 | DNS dell'utente     | 208.67.222.222 |

Inserire i dati indicati sopra nella configurazione LAN, quindi fare clic sul pulsante «Set» (Imposta) per completare la configurazione. A questo punto l'indirizzo IP di EzLogger Pro è stato modificato in base alla configurazione richiesta dall'utente. La connessione fisica tra EzLogger Pro e ProMate può essere disconnessa al termine della configurazione. La connessione Internet sarà disponibile semplicemente collegando il cavo Ethernet a EzLogger Pro.

| O Militaria      | tala German Ivumb           | ts (permusite             | ange tekan inse                                                                                                    | Set Texe    | B. instrict | Sube |
|------------------|-----------------------------|---------------------------|----------------------------------------------------------------------------------------------------|-------------|-------------|------|
| gå Frans Satisty | Cootwe                      |                           | Constanting of the local division of the local division of the loc |             |             |      |
| © I              | adrenetat 215 - 265 - 265 - | 1 Creek                   | Cight Svizier                                                                                                    |             |             |      |
| Di Parani lating | Drd 3m 07 200               | 307                       | DUDO certentes                                                                                                    | toriget and |             |      |
| ORIGINA          | LACES AND                   |                           | SAME IN                                                                                                    | 1100 m      |             |      |
|                  | Constant Contrast District  | Australia end New Daskerd | STREET DE LA                                                                                                    | Demeny      |             |      |
|                  | Extract [ In Fact Inc]      |                           | Dever Cart.                                                                                                    | elter       |             |      |
|                  |                             |                           | Crossificiana Conte                                                                                                    | e   Dider   |             |      |
| 100              |                             |                           |                                                                                                    |             |             |      |
| (2,0,0)          |                             |                           |                                                                                                    |             | OkeOffennet | (    |
| 1997 (See        |                             |                           |                                                                                                    |             | Julah       |      |
|                  | in the low list             |                           |                                                                                                    |             |             | _    |
|                  | The Newsys                  |                           |                                                                                                    |             |             |      |
| Entra Incom      |                             |                           |                                                                                                    |             |             |      |
|                  | 1                           |                           |                                                                                                    |             |             |      |

(7) Al termine della configurazione, l'utente può estrarre il cavo collegato alla porta Ethernet del computer e quindi inserirlo nel router. Allo stesso tempo, l'utente deve ripristinare l'indirizzo IP e gli altri parametri di rete del computer alle impostazioni predefinite. Per ripristinare EzLogger Pro per utilizzare l'IP dinamico, premere a lungo il pulsante RELOAD per circa 4 secondi. Il normale lampeggio dei LED da sinistra a destra indica che EzLogger Pro si sta riavviando, dopodiché l'IP dinamico è impostato correttamente.

#### 5.2.2 Configurazione del numero di inverter per porta di comunicazione

L'ultima parte della configurazione serve per impostare il numero di inverter collegati a ciascuna delle porte COM1, COM2, COM3 di EzLogger Pro. Si supponga che la quantità di inverter collegati alla porta 1 (porta di comunicazione corrispondente a COM1) sia 7, occorre allora impostare per la porta 1 la quantità dispositivi uguale a 7 e fare clic sul pulsante «Set» per completare la configurazione. VVedere Figura 5.2-9.

| Burn               | Mark Constantiation in Reconstantiation Service Service Service                                                                                                    |                      |
|--------------------|----------------------------------------------------------------------------------------------------|----------------------|
| O SPECTOR          | Set Texes                                                                                                    |                      |
| gil Passe Section  | P 50 - 50 - 1 - 50 - 54                                                                                                    |                      |
| C insertant lating | StretPed 20 . 21 . 21 . 2 Cover                                                                                                    |                      |
| () Televi Setina   | Deferrer (D) _ 28 , 1 , 25<br>Deferrer (D) _ 28 , 1 , 25<br>Deferrer (D) _ 28 , 27 , 21 , 23                                                                                                    |                      |
| O AL Sector        | International Contraction of Contraction of Contrac |                      |
|                    | Eleventeren Color brannen and Ren Judied                                                                                                    |                      |
|                    | Toti Casely (an Investive Inv St. Deves Case) No Net                                                                                                    |                      |
|                    | kato of cit                                                                                                    |                      |
|                    | O'cont Record                                                                                                    |                      |
|                    |                                                                                                    |                      |
|                    |                                                                                                    | Griter/Differ Annual |
|                    |                                                                                                    | Faffelt              |
|                    | Carlie Cortes                                                                                                    |                      |
|                    | time teamage                                                                                                    |                      |
| LINES DOLLARS      | 13:38-0 Door 101 Puncher SuccessfullY                                                                                                    | - 0                  |
| 10000              | 141                                                                                                    |                      |

Impostare la quantità dispositivi per ciascuna porta in base alla quantità di inverter effettivamente collegati. Al completamento delle impostazioni, l'utente può controllare l'effettivo stato della comunicazione con gli inverter tramite le spie LED di EzLogger Pro (vedere la Sezione 2.3 Indicatori LED).

#### 5.2.3 Impostazione Time (data e ora)

L'impostazione Time sincronizzerà data ed ora di EzLogger Pro e dell'inverter con data ed ora del server di sincronizzazione. Fare clic su «Set Time» (imposta ora) per visualizzare la finestra di dialogo mostrata nella figura seguente. Impostare la data e l'ora, come mostrato nella Figura 5.2-10 e nella Figura 5.2-11, quindi fare clic su «OK».

| 811-P                | Lines 1996                                                                                          | 5-000 LIF         |
|----------------------|----------------------------------------------------------------------------------------------------|-------------------|
| @ 1753 Serve         | Take Covered Later B                                                                                | 16 (1949) (1949)  |
| af Fame Series       | 100000000 12 Montake                                                                                |                   |
| () because the large | P Ni - 39 - 1 - 33 Sam [229: Snin Award ]<br>Schruthul 291 - 39 - 31 - 1 Convel   E-2292 Singerwent |                   |
| D Farmed Service     | Determine (%) , (10 , 1 , 20)                                                                       |                   |
| () HE fartig         | State Land Land Land Land Land Land Land Land                                                       |                   |
|                      | Constant Oto States Only for Australs and Rev Josland 1 C 19404 Only for General                    |                   |
|                      | Teleforenty Tax Paver Gall Berrer Caulo Res Set                                                     |                   |
|                      | Kasa of CT Cot Get Dess And Read                                                                    |                   |
| 141.28               | Cline Print Contraction of Contraction                                                              |                   |
|                      |                                                                                                    |                   |
|                      |                                                                                                    | celeto/Mete weave |
| C TOPIL V            |                                                                                                    | Taitest.          |
|                      | Income Owner:                                                                                       |                   |
|                      | Time Message<br>LC20-20 Connecting disease wat                                                      |                   |
|                      | 1336-82 One 101 Annale Successful                                                                   |                   |
|                      |                                                                                                    |                   |

| Set Time                                                  |
|-----------------------------------------------------------|
| 2016-11-03 09:24:04                                       |
| OK Cancel                                                 |
| Figura 5.2-11 Finestra di dialogo impostazione data e ora |

#### 5.2.4 Debug sul campo

ProMate può anche essere utilizzato per effettuare l'installazione e il debug sul campo. Al termine dell'installazione, fare clic su «Refresh» (aggiorna) per vedere se l'inverter è online o meno. Se il sistema mostra «off line», verificare se il cavo di connessione presenta problemi, quindi effettuare la ricerca guasti fino a quando il sistema non mostra che tutti gli inverter sono «on line». Occorre tener presente che ci vuole tempo per ottenere lo stato dell'inverter aggiornato, a causa di problemi di velocità di comunicazione, come mostrato nella Figura 5.2-12.

| ana ana ana ana ana ana ana ana ana ana                              | Konstri Surbourn Version (F1.12<br>Set Time | 2 Pertetti ilar                                                                                                    |
|----------------------------------------------------------------------|---------------------------------------------|----------------------------------------------------------------------------------------------------|
| Decision and the second                                              | OP-Setante                                  | et appartationet op                                                                                                    |
| 2 24 24 1 12 for                                                     | E cont from Amont                           |                                                                                                    |
| 200 - 200 - 200 - 8 Catver                                           | E1000 Generation                            |                                                                                                    |
| Evel 200 47 120 120                                                  | (interesting)                               |                                                                                                    |
| (Accessed)                                                           | 833.00%                                     |                                                                                                    |
| Court Dwi D MCD Evely, Oily for Autolia and Itan Saland              | Chroke Orb Sc Genery                        |                                                                                                    |
| Fully Capacity No. Prover Level Big Set                              | Inconference Bas Ser                        |                                                                                                    |
| Accord () Sec. (Sec. Sec. )                                          | 2at fixed                                   |                                                                                                    |
|                                                                      | Choice Property Carton - Probability        | 5                                                                                                    |
|                                                                      |                                             |                                                                                                    |
|                                                                      |                                             | Alexandress of the second                                                                                                    |
|                                                                      |                                             | Other Differs Assessed [81]                                                                                                    |
|                                                                      |                                             | tuber -                                                                                                    |
| Cor He                                                               |                                             |                                                                                                    |
| Tec Hoard                                                            |                                             |                                                                                                    |
| 2552.27 Set Two Second By<br>DRE-R. Cellineater States Lei Second By |                                             |                                                                                                    |
|                                                                      |                                             |                                                                                                    |
|                                                                      |                                             | partice     Consection function       partice     Consection function       P     So So So 1       So So So 1     So So So 1       Solver that A     200 200 100 100       Solver that A     200 200 100 100       Solver that A     200 200 100 100       Solver that A     200 200 100 100       Solver that A     200 200 100 100       Solver that A     200 200 100 100       Solver that A     200 200 100       Solver that B     200 100 100       Solver that B     200 100 100       Solver that B     200 100 100       Solver that B     200 100 100       Solver that B     200 100 100       Solver that B     200 100 100       Solver that B     200 100 100       Solver that B     200 100 100       Solver that B     200 100 100       Solver that B     200 100 100       Solver that B     200 100 1000       Solver that B     200 1000       Solver that B     200 1000       Solver that B     200 1000       Solver that B     200 1000       Solver that B     200 1000       Solver that B     200 1000       Solver that B     200 1000       Solver that B     200 1000       Solver that B     200 |

#### 5.2.5 Impostazione DRED

La funzione DRED può controllare la potenza generata dall'inverter in base al segnale di controllo della rete elettrica, si applica solo all'Australia e alla Nuova Zelanda. Prima di iniziare a utilizzare la funzione DRED, occorre collegare il contatore elettrico e impostare il Safety country (paese di riferimento per la sicurezza) dell'inverter, quindi impostare la capacità installazione, il rapporto corrente CT e altri parametri. Di seguito vengono riportate le istruzioni per impostare la capacità installazione e il rapporto corrente CT.

- 1. La capacità dell'installazione è data dalla somma dell'elettricità nominale generata dall'inverter, ad esempio se nel sito ci sono 2 inverter da 10 KW, allora la capacità installazione deve essere impostata su 20 KW, il metodo di calcolo è 2 x 10 KW.
- 2. Il rapporto corrente CT è dato dal rapporto tra la corrente di ingresso e quella di uscita indicate sull'etichetta del trasformatore di corrente. Ad esempio, se il rapporto indicato è 200/5, allora deve essere impostato un rapporto di corrente CT pari a 40. Al termine dell'impostazione, fare clic sul pulsante «Start Using DRED» (iniziare a utilizzare DRED) per confermare la configurazione, come mostrato nella figura 5.2-13.

| Billion           | Pringer to the                                                                                                    | - Budderigt                                                                               |  |
|-------------------|----------------------------------------------------------------------------------------------------|-------------------------------------------------------------------------------------------|--|
| O OHE SHINE       | vara [severation] in [ Galaxie et al. [ September ]                                                                                                    | No.         Source Dis.         Source           01         10-00-07150.000M         0759 |  |
| gå fran Series    | Lan Cartanana Constantina                                                                                                    | or Management Cara                                                                        |  |
| C Incoment Loting | Anternation of the second second                                                                                                    |                                                                                           |  |
| D Parant Series   | Career 100 100 100 100 100 100 100 100 100 10                                                                                                    |                                                                                           |  |
| () HE server      | CALUARE CONTRACTOR OF CONTRACTOR                                                                                                    |                                                                                           |  |
|                   | Construction Conditioners Only for Assistant and New Jordand 1 C. Dirich Only for Gammary                                                                                                    |                                                                                           |  |
|                   | Stati Casesty (and the set of the set of the |                                                                                           |  |
|                   | Tall at at an                                                                                                    | -                                                                                         |  |
| 1.00              | Orone Protocal   Gallers   ProBar                                                                                                    |                                                                                           |  |
|                   |                                                                                                    |                                                                                           |  |
|                   |                                                                                                    | with The second St.                                                                       |  |
|                   |                                                                                                    | ianai.                                                                                    |  |
|                   | dig ste                                                                                                    |                                                                                           |  |
|                   | Time Treaspe                                                                                                    | 3                                                                                         |  |
|                   | that 134 then Support States (States and Links) Converting desires and                                                                                                    |                                                                                           |  |
| and and           |                                                                                                    |                                                                                           |  |

Dopo il corretto completamento dello «Start using», viene visualizzata la colonna « Refresh » (aggiorna).

| (C) Longer Per                                                                                                    | THE DOWN NAMES OF DESCRIPTION OF ADDRESS OF DESCRIPTION                                                                                                    | 1. 0-0110 Paul        |
|----------------------------------------------------------------------------------------------------|----------------------------------------------------------------------------------------------------|-----------------------|
| 0.000                                                                                                    | [ serve ]                                                                                                    | 6. N-BORTENINE Office |
| of free Sector                                                                                                    | Sector Contraction of Contraction of | 1                     |
| (7) (margin 1)                                                                                                    | Sharped Automatication (1996)                                                                                                    |                       |
| and the second second se | Baster of yorks/valid register                                                                                                    |                       |
| (g hours being                                                                                                    | Sala atten Anders Sala Atten Sedar                                                                                                    |                       |
| C rectante                                                                                                    | Second () (                                                                                                    |                       |
|                                                                                                    | Addeds II (1997) Adds II (1997)                                                                                                    |                       |
|                                                                                                    | Reported a state of the state of the state o |                       |
|                                                                                                    | The second function of the second second sec |                       |
|                                                                                                    | Tale Or creative server (as a faller (1))                                                                                                    |                       |
|                                                                                                    | AND AND ADDRESS                                                                                                    |                       |
|                                                                                                    | And South Diff and Managers D.A. 31 Mail States P. A.                                                                                                    |                       |
|                                                                                                    | Resident D mitt Endersmit Sid IC Universited Lines Hand                                                                                                    | Dectification (01     |
| 1000                                                                                                    | - And -                                                                                                    | - Market              |
|                                                                                                    | Lines Lines                                                                                                    |                       |
|                                                                                                    | The Nong                                                                                                    | 3                     |
|                                                                                                    | the Sector of the sector and the sector of the sector of t |                       |
| THE PARTY NAMES                                                                                                    | d second second s                                                                                                    |                       |

Meter power (potenza indicata dal contatore): il contatore elettrico misura la potenza della rete, se visualizza un valore positivo significa che l'utente vende il valore di potenza elettrica indicato, se visualizza un valore negativo significa che l'utente acquista il valore di potenza elettrica indicato.

Inverter power (potenza degli inverter): somma dei valori di potenza elettrica generati da tutti gli inverter. Load power (potenza sul carico): potenza consumata dal carico.

Quando si inizia a utilizzare la funzione DRED, se EzLogger Pro rileva che l'inverter ha un guasto di terra, attiva la funzione di allarme sonoro-visivo, il cicalino suona per 1 minuto e il LED RUN si accende per 1 minuto. Dopo 1 minuto, l'allarme si interrompe e il sistema continuare a rilevare ogni 30 minuti fino alla scomparsa del guasto.

#### 5.2.6 Impostazione RCR

La funzione RCR si applica solo alla Germania. Se il cliente deve iniziare a utilizzare la funzione RCR, occorre prima impostare il paese di sicurezza dell'inverter, quindi selezionare «Enable» (abilita) per abilitare la funzione RCR. Come mostrato in figura 5.2-15.

| C binner fre                                                                                    | Constraint, State of Constraint, State of Constrain | HILL  |                                                                                                |                          |
|-------------------------------------------------------------------------------------------------|----------------------------------------------------------------------------------------------------|-------|------------------------------------------------------------------------------------------------|--------------------------|
| Q Hittanış<br>∮ Tanı Schu<br>Q Tanışı<br>Q Tanış<br>Q Tanış<br>Q Romat Sohaşı<br>Q Romat Sohaşı | Bits         Description         Bits         Description         Description         Descrip                                                                                                    | 1 H H | Anapholia<br>Nodorit Tricover<br>Nodorit Takover<br>Nodori Takover<br>Nodori Takover<br>Nodori | Insu<br>Office<br>Office |
|                                                                                                 |                                                                                                    | 1944  | otherson In                                                                                    |                          |
| 2010                                                                                            |                                                                                                    | 1     | - 145-0                                                                                        |                          |
|                                                                                                 | (Anter)                                                                                                    |       |                                                                                                | -                        |
| LINK STAT                                                                                       | Implicit         Implicit                                                                                                    |       |                                                                                                | N IN                     |

### 5.3 Aggiornamento del programma

Introduzione ai metodi di aggiornamento locale e remoto di EzLogger Pro.

#### 5.3.1 Aggiornamento di EzLogger Pro

(1) Aggiornamento locale. Mettere i file bin richiesti dall'aggiornamento nella directory principale di un disco USB (usare un disco flash USB esterno con porta 2.0 e formattazione FAT32), inserire il connettore del disco USB nella porta USB di EzLogger Pro, spegnere e riaccendere EzLogger Pro in modo da abilitare l'aggiornamento automatico del programma.

| ^           | I file bin per l'aggiornamento del programma sono denominati «EzLoggerPro_new.bin» e               |
|-------------|----------------------------------------------------------------------------------------------------|
| $^{\prime}$ | vengono inviati al cliente via e-mail. Il cliente deve salvare i file bin ricevuti nella directory |
| <u> </u>    | principale del disco USB e controllare che il nome del file sia esattamente «EzLoggerPro_new.      |
|             | bin». In caso contrario, occorre modificare il nome, altrimenti nomi di file incoerenti causeranno |
|             | il fallimento dell'aggiornamento del programma. L'illuminazione di tutte e otto le spie di         |
|             | EzLogger Pro indica che è in corso la procedura di aggiornamento del programma; gli indicatori     |
|             | luminosi torneranno allo stato normale una volta completato l'aggiornamento. È vietato             |
|             | interrompere l'elettricità durante il processo di aggiornamento del programma.                     |
|             | (2) Aggiornamento remoto. Il programma di aggiornamento viene caricato sul server da GOODWE        |

in background, in modo da consentire il controllo e l'aggiornamento automatici di EzLogger Pro.

## Capitolo VI: Monitoraggio sito Web

Vengono introdotte le modalità di registrazione, impostazione e monitoraggio per il sito web.

#### 6.1 Registrare un nuovo utente e aggiungere un impianto di energia

Il terminale di acquisizione dati gestisce l'acquisizione dei dati dell'inverter tramite RS485. I dati vengono caricati sul server tramite Ethernet e l'utente può accedere alla piattaforma di monitoraggio per visualizzare i dati e le informazioni sullo stato di funzionamento. Il sito Web della piattaforma di monitoraggio è https://www.semsportal.com/Home/Login. Di seguito viene descritto come registrarsi e come aggiungere informazioni sull'impianto di energia quando l'utente accede per la prima volta.

Passo 1: Aprire il browser, visitare https://www.semsportal.com/Home/Login e si potrà accedere alla home page della piattaforma di monitoraggio GOODWE. Fare clic su **Language-English** per selezionare la lingua. Quindi accedere utilizzando l'account dell'amministratore o quello dell'installatore.

> L'account amministratore o l'account installatore utilizzati per l'accesso devono essere stati creati da un'organizzazione di livello superiore, ad esempio dai rivenditori. Far riferimento al **Manuale utente per il portale SEMS** per informazioni su come creare un'organizzazione o un account.

Passo 2: Creare un impianto FV, Selezionare Management (gestione) > Plants (impianti). Fare clic su Create (creare).

| tool .                                                                                                    | Aprimien                                                                                                    |
|----------------------------------------------------------------------------------------------------|----------------------------------------------------------------------------------------------------|
| Pass all area constants -                                                                                                    |                                                                                                    |
| ~ 1000                                                                                                    |                                                                                                    |
| lesi -                                                                                                    | Operation -                                                                                                    |
| None adv cases advectance                                                                                                    | · · · · · · · · · · · · · · · · · · ·                                                                                                    |
| er faster                                                                                                    |                                                                                                    |
| Merkan (Littlemanne)<br>Destain (Littlemanne)<br>Merkan (Littlemanne)                                                                                                    | <ul> <li>Second Comments and Comments an</li></ul> |
| Saata Alaa (Saata                                                                                                    |                                                                                                    |
| Provide Forder Conception Programs (Income Topology Conception)<br>Provide Topology Conception Programs (Income Topology Conception)<br>Interface Conception Programs (Income Topology Conception)<br>Interface Conception Programs (Income Topology Concept | Conserve data : " A manufacture of the server of the server of the serve       |

Passo 3:Aggiungere un EzLogger Pro nell'impianto FV<sub>o</sub>Fare clic su **Management > Plants**, selezionare l'impianto FV corrispondente e fare clic su **Device Management** (gestione dispositivo).

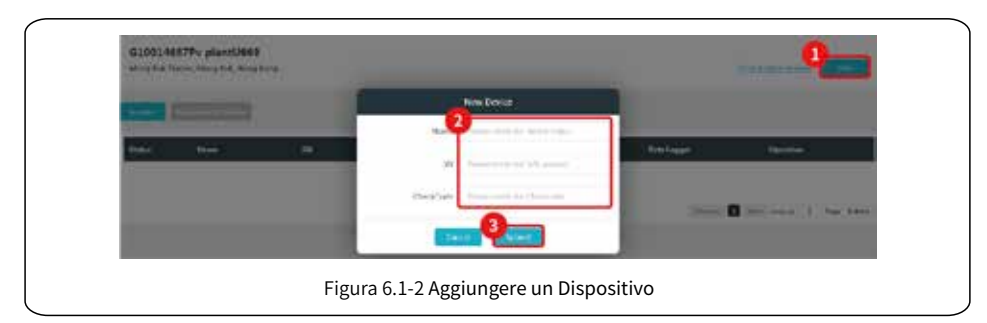

### 6.2 Controllo dell'impianto FV

Controllare lo stato della generazione di energia e le informazioni sull'apparecchiatura tramite il Portale SEMS dopo aver aggiunto l'apparecchiatura alla piattaforma di monitoraggio.

Passo 1:Inserire https://www.semsportal.com/Home/Login, e accedere utilizzando un account

amministratore/installatore/ospite.

Passo 2: Fare clic sul nome dell'impianto, come mostrato nella figura 6.2-1 di seguito.

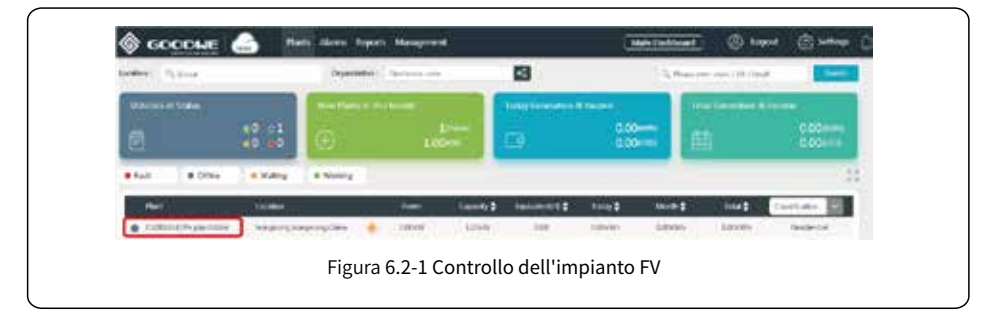

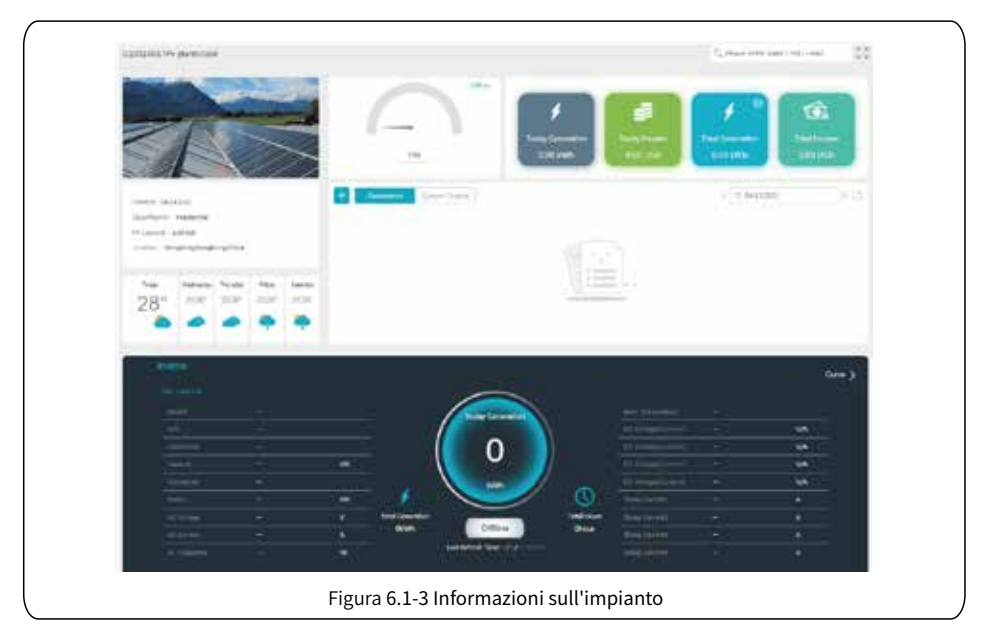

Passo 3: Controllare le informazioni dettagliate sull'impianto.

## Capitolo VII: Specifiche tecniche

|          | _     | • |
|----------|-------|---|
| 1        | <br>r | Ľ |
| - 11     |       | L |
| - 11     |       | L |
| ν        | _     | ŕ |
| <u>د</u> |       |   |

Illustra gli indicatori tecnici di EzLogger Pro.

Gestione comunicazioni

| Comunicaziono                    | Comunicazione inverter | 3 x RS485                                                                                  |  |  |
|----------------------------------|------------------------|--------------------------------------------------------------------------------------------|--|--|
| confuncazione                    | Comunicazione PC       | Ethernet 10/100M                                                                           |  |  |
| Numero di<br>dispositivi gestiti | RS485                  | 60 (Il numero di dispositivi collegati ad una singola<br>porta RS485 non deve superare 20) |  |  |
| Distanza di                      | RS485                  | 1000 m (deve essere utilizzato<br>un doppino intrecciato schermato)                        |  |  |
| comunicazione                    | Ethernet               | 100 m                                                                                      |  |  |

Parametri generali

|                       | Adattatore di alimentazione          | Ingresso: 100–240 Vca, 50/60 Hz, uscita: 12 Vcc 1,5 A                                |  |  |
|-----------------------|--------------------------------------|--------------------------------------------------------------------------------------|--|--|
|                       | Consumo di energia                   | Generale 3 W, massimo 6 W                                                            |  |  |
|                       | Capacità di memoria                  | 16 MB, espandibile a 8 GB tramite una scheda SD opzionale                            |  |  |
|                       | Dimensioni<br>(largh x prof x alt.)  | 190 x 118 x 37 mm                                                                    |  |  |
|                       | Peso                                 | 500 g                                                                                |  |  |
| Parametri<br>generali | Temperatura di<br>funzionamento      | da -20 °C a +60 °C                                                                   |  |  |
|                       | Umidità relativa<br>(senza condensa) | 5% – 95%                                                                             |  |  |
|                       | Classificazione IP                   | IP20                                                                                 |  |  |
|                       | Metodo di installazione              | Montaggio a parete, montaggio sulla superficie di un tavolo,<br>montaggio su binario |  |  |
|                       | Display                              | 8 spie LED                                                                           |  |  |

## Capitolo VIII: Certificazioni e garanzie

### 8.1 Marchio di certificazione

# CE

### 8.2 Certificato di garanzia

Gli utenti devono conservare correttamente la scheda di garanzia e la fattura di acquisto del prodotto durante il periodo di garanzia e devono mantenere leggibile la targhetta del prodotto; in caso contrario GoodWe ha il diritto di rifiutare di fornire una garanzia di qualità.

### 8.3 Condizioni di garanzia

Partendo dal presupposto che il prodotto venga utilizzato secondo quanto descritto nel manuale dell'utente GoodWe, se si verifica un guasto del prodotto entro il periodo di garanzia a causa di problemi di qualità, GoodWe fornisce le seguenti tre modalità di gestione della garanzia a seconda delle circostanze effettive:

- 1. Restituzione del prodotto alla fabbrica per la manutenzione.
- 2. Manutenzione in loco.
- 3. Sostituzione del prodotto (Per i prodotti fuori produzione è consentita la sostituzione con un prodotto di valore equivalente).

### 8.4 Esclusione di responsabilità

Le seguenti circostanze non sono coperte dalla garanzia.

- Per il prodotto o alcuni suoi componenti è scaduto il periodo di garanzia (a meno che entrambe le parti non abbiano firmato un accordo per l'estensione del servizio di garanzia). Guasti o danni causati da operazioni in violazione del manuale del prodotto o dei relativi requisiti di installazione e manutenzione, ambiente operativo non idoneo, conservazione impropria, uso improprio, ecc.
- 2. Danni causati da ventilazione insufficiente. Guasti o danni dovuti a installazione, riparazione, alterazione o smontaggio da parte di persone diverse da GoodWe, suoi agenti o personale designato da GoodWe.
- 3. Guasti o danni causati da fattori imprevisti, fattori indotti dall'uomo, forza maggiore o altri motivi simili e altri guasti o danni non dovuti a problemi di qualità del prodotto GoodWe.